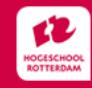

# EDUBADGES DESK RESEARCH

### NOVICE

#### (INTRODUCTIE MEDIATHEEK HOGESCHOOL ROTTERDAM)

#### STAPPEN:

- 1. Doe de Online Wikiwijs training '<u>Introductie mediatheek'</u>
- 2. Vul, om de toets te doen en de Edubadge te ontvangen, dit formulier in:

| adgetoets                                                                                                    |                                                                                                    |
|----------------------------------------------------------------------------------------------------|----------------------------------------------------------------------------------------------------|
| Maak de toets en verdien een edubadge!                                                                                     |                                                                                                    |
|                                                                                                    | Je kan je van 1 september 2022 tot en met 7 juli 2023 inschrijven voor de toets en de edubadge-aanvraag via <u>dit formulie</u> r. Binnen een week<br>ontvang je een link naar de toetsomgeving. Maak de toets dezelfde week nog!<br>Bij een voldoende afgeronde toets kent de mediatheek je aangevraagde edubadge toe.<br>Let op: je kunt de toets en een herkansing 1x aanvragen. Voor meer informatie, zie de <u>website van de mediatheek</u> . |
| dubadge desk research. Een edubadge met het niveau advanced beginner kun je verdienen via de Training literatuuronderzoek. |                                                                                                    |
|                                                                                                    |                                                                                                    |

- 3. Doe de bijhorende toets. Na aanmelding voor de toets ontvang je een uitnodiging daarvoor in je e-mail.
- 4. Wanneer je de toets met voldoende hebt afgerond, ontvang je per e-mail een Edubadge Novice om te claimen.
- 5. Zodra je de Edubadge hebt geclaimd, kan je deze op social media delen, bijv. LinkedIn.

## ADVANCED BEGINNER

(TRAINING LITERATUURONDERZOEK HOGESCHOOL ROTTERDAM)

#### STAPPEN:

- 1. Doe de Online Wikiwijs training '<u>Training literatuuronderzoek'</u>
- 2. Vul, om de toets te doen en de Edubadge te ontvangen, dit formulier in:

| Introductie                    |   |                                                                                                    |
|--------------------------------|---|----------------------------------------------------------------------------------------------------|
| Voor je begint                 |   | Edubadgetoets                                                                                                    |
| 1. Oriënteren                  | • | Maak de toets en verdien een edubadge!                                                                                                    |
| 2. Bronnen kiezen              | • |                                                                                                    |
| 3. Zoekmethodes en -technieken | • | Je kan je van 1 september 2022 tot en met 7 juli 2023 inschrijven voor de toets en de edubadge-aanvraag via <u>dit formulie</u> r. Binnen een week<br>ontvang je een link naar de toetsomgeving. Maak de toets dezelfde week nog!<br>Bij een voldoende afgeronde toets kent de mediatheek je aangevraagde edubadge toe.<br>Let op: je kunt de toets en een herkansing 1x aanvragen. Voor meer informatie, zie de <u>website van de mediatheek.</u><br>Dit is de 2e edubadge desk research. Een edubadge met het niveau novice kun je verdienen via de Introductie mediatheek Hogeschool |
| 4. Beoordelen                  | • |                                                                                                    |
| 5. Verwerken en verwijzen      | • |                                                                                                    |
| Edubadgetoets                  |   |                                                                                                    |
| Informatie voor docenten       |   | Rotterdam.                                                                                                    |

- 3. Doe de bijhorende toets. Na aanmelding voor de toets ontvang je een uitnodiging daarvoor in je e-mail.
- 4. Wanneer je de toets met voldoende hebt afgerond, ontvang je per e-mail een Edubadge Advanced Beginner om te claimen.
- 5. Zodra je de Edubadge hebt geclaimd, kan je deze op social media delen, bijv. LinkedIn.

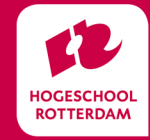

MEDIATHEEK Hr.nl/mediatheek Mediatheek@hr.nl

Versie 29-11-2022

Onderwijs en Ontwikkeling **Kennis en Informatie** 

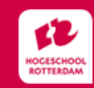

# TOETS NIET GEHAALD?

Dan krijg je in de terugkoppeling van de Remindotoets een link naar het aanvraagformulier voor herkansing.

| _       |
|---------|
| Afsluit |
|         |

#### BEN JE DE LINK KWIJT?

#### VRAAG EEN HERKANSING VOOR NOVICE AAN VIA DIT FORMULIER

VRAAG EEN HERKANSING AAN VOOR ADVANCED BEGINNER VIA DIT FORMULIER

## DELEN MET JE DOCENT (VOLTOOI ALLE ONDERSTAANDE STAPPEN)

1. ACCOUNT VERIFIËREN

Vergeet in eerste instantie niet om je edubadges account te verifiëren mocht dat nog niet het geval zijn. Pas dan kan je docent zien dat de gedeelde edubadge van jou s.

- 2. ALS JE EEN EDUBADGE HEBT VERDIEND, ONTVANG JE EEN E-MAIL TER BEVESTIGING
- CLAIM JE EDUBADGE IN JE BACKPACK Wanneer je edubadge niet claimt, kan deze niet gedeeld worden én is deze na een half jaar automatisch ongeldig.
- ZET DE ZICHTBAARHEID OP PUBLIEK Wanneer je verdiende edubadges status Publiek hebben, kunnen deze gedeeld worden als link en ook direct op social media.
- DEEL DE LINK NAAR DE EDUBADGE MET JE DOCENT Deze stap is vereist wanneer je een bewijs voor het ontvangen van een edubadge aan je docent dient te leveren.

\* Kom je er niet uit met een van de bovenstaande stappen, zie:

Handleiding Edubadges Backpack - edubadges - SURF Wiki (surfnet.nl)

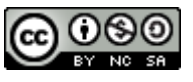

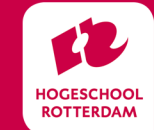

MEDIATHEEK Hr.nl/mediatheek Mediatheek@hr.nl

Versie 29-11-2022

Onderwijs en Ontwikkeling Kennis en Informatie